راهنمای درخواست تمدید موافقت اصولی

#### شناسنامه سند

| نام سند       | راهنمای درخواست تمدید موافقت اصولی                                       |
|---------------|--------------------------------------------------------------------------|
| نگارش         | •/١                                                                      |
| تاريخ صدور    | ۱۳۹۶/۹/۱۳                                                                |
| نام فایل      | TamdidMovafeghatOsooli.v.0.1                                             |
| شرح سند       | در این سند راهنمای درخواست تمدید موافقت اصولی با ذکر جزییات بیان شده است |
| نوسندھ /مترجم | سميرا قدرت نما                                                           |

# تاريخچه بازنگري

| نام فايل                     | نسخه | شرح تغييرات     | تاريخ     | نويسندھ/ ويراستار |
|------------------------------|------|-----------------|-----------|-------------------|
| TamdidMovafeghatOsooli.v.0.1 | ۰.۱  | تهيه فايل اوليه | 1898/9/18 | سميرا قدرت نما    |

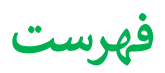

|   | ناد درخواست تمديد موافقت اصولى | ايج |
|---|--------------------------------|-----|
| 4 | فرم های درخواست                | )   |
| 4 | گزارش پیشرفت                   |     |
| • | مستندات                        |     |

### ايجاد درخواست تمديد موافقت اصولى

جهت ایجاد درخواست تمدید موافقت اصولی از قسمت "ثبت درخواست ها" از منو وارد شده و سپس دکمه درخواست تمدید موافقت اصولی را انتخاب مینماییم:

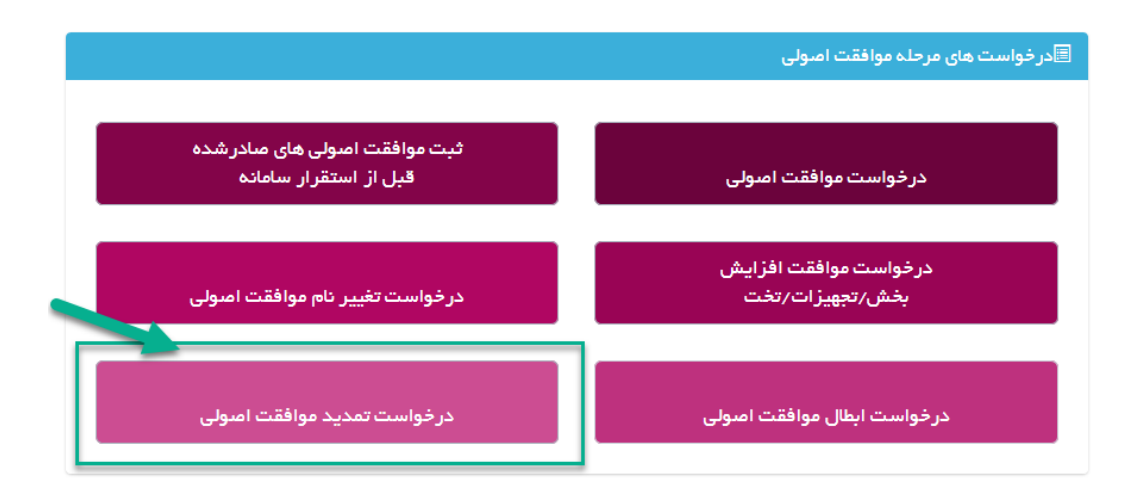

پس از انتخاب نوع درخواست، وارد صفحه اي مي شويم كه ليست تمام موافقت اصولي هاي متقاضي جهت تمديد را نمايش مي دهد:

| ~ 1.   | < 1• C                       |                     |                  |                |                       |                                                                                                    |                                  |                  |    |  |  |  |
|--------|------------------------------|---------------------|------------------|----------------|-----------------------|----------------------------------------------------------------------------------------------------|----------------------------------|------------------|----|--|--|--|
|        | نوع موسسه                    | دانشگاه             | استان            | ھھر            | نوع موافقت<br>اصولی   | جزييات                                                                                                    | نام موسسه                        | شماره<br>درخواست | ېف |  |  |  |
| انتخاب | بیمارستان (۵۵ تا ۱۰۰<br>تخت) | دانشگاه<br>آرَمایشی | استان<br>آزمایشی | شهر<br>آزمایشی | تاسیس                 | تزریقات<br>اتاق عمل<br>اورژانس<br>اورژانس<br>نظنال<br>زمان و زایمان<br>جراحی معومی<br>جراحی معومی<br>داخلی<br>داخلی<br>بیمارستان (کل موسسد)<br>اییکالی، ایمولوگرافی سنجلی تراکم استخوان،ماموگرافی دیجیتال پری<br>اییکالی، ایمولوگرافی سنجلی دیک موسسد)<br>داروخانه | تست بیمارستان برای<br>آرمایشگاه  | ]•h,1dh          | 1  |  |  |  |
| انتخاب | بیمارستان (۵۵ تا ۱۰۰<br>تخت) | دانشگاه<br>آزمایشی  | استان<br>آزمایشی | شهر<br>آزمایشی | افزایش بخش<br>تجهیزات | <b>آ</b> زمایشگاه                                                                                                    | تست بیمارستان بر ای<br>آزمایشگاه | ۵۰۲۳۰۵           | 1  |  |  |  |

موافقت اصولي مورد نظر جهت تمديد را انتخاب كرده و وارد صفحه اي مشابه زير خواهيم شد:

| ✓ 1e                                                                                 |                   |
|--------------------------------------------------------------------------------------|-------------------|
|                                                                                      |                   |
| ت نام دائشگاه نام درخواست دهنده شبکه نام موسسه نوع موسسه تاریخ درخواست وضعیت درخواست | رديف شماره درخواس |

با استفاده از دكمه "ایجاد درخواست تمدید موافقت اصولی" میتوان درخواست را ایجاد كرد.

## فرم های درخواست

متقاضی در ابتدا باید فرم های مربوطه را تکمیل کرده و سپس با استفاده ار دکمه "ارسال درخواست تمدید موافقت اصولی به اداره دانشگاه " درخواست را به دانشگاه ارسال نماید.

|             |                               |                                         |            |                               | ← بازگشت                     |
|-------------|-------------------------------|-----------------------------------------|------------|-------------------------------|------------------------------|
|             |                               |                                         | - 1.1.1    | 1/// h 0 /                    |                              |
| سير، عدرت س |                               | بیمارستان (۵۵ تا ۱۰۰ تخت)               | نوم موسسہ، | تست بیمارستان بر ای آزمایشگاه | نام موسسه،                   |
|             |                               |                                         |            | دانشگاه آزمایشی               | دانشگاه،                     |
|             |                               |                                         |            | شهر آزمایشی                   | شهر،                         |
|             |                               |                                         |            | منطقه ۱ شهرداری آزمایشی       | منطقه شهرداری،               |
|             |                               | ار سال در خواست                         |            |                               |                              |
|             |                               | ,,,,,,,,,,,,,,,,,,,,,,,,,,,,,,,,,,,,,,, |            |                               | ا تکمیل اطلعات در خواست      |
|             |                               |                                         |            | به موسسه را تکمیل نمایید      | در این مرحله اطلاعات مربوط ب |
|             | سولۍ به اداره مندور پروانه ها | ارسال درخواست تمديد موافقت اه           |            |                               |                              |
|             |                               |                                         |            |                               |                              |
|             |                               |                                         |            |                               | (+)                          |

برای این منظور از قسمت تکمیل اطلاعات درخواست باید وارد شد:

گزارش پیشرفت

متقاضى بايد در ابتدا گزارش پيشرفت كار را تكميل كرده و سپس دكمه ثبت و مرحله بعد را انتخاب كند.

|            |         | نېت درخواست جديد 🗲 تمديد موافقت اصولي <mark>&gt;</mark> گزارش پيشرفت    |
|------------|---------|-------------------------------------------------------------------------|
|            | بازگفت& | چهت بازگفت به مفجه مفاهده درخواست های تعدید دکمه بازگفت را کلیک فرهایید |
|            |         | كزارش پيشرفت مستندات                                                    |
| إحلة بعد 🕈 |         | توضيحات تعديد موافقت اصولى گزارش پيشرفت                                 |
|            |         |                                                                         |
|            |         | گزارش پیغرفت ،                                                          |
|            |         | ادرس معل انتخاب شده ،                                                   |
|            |         | فبت و هرجلهٔ بعد ←                                                      |

#### مستندات

در این مرحله متقاضی باید مستندات مورد نظر را وارد کرده و دکمه ثبت را انتخاب کند:

|           | بازگشت را کلیک فرمایید                                                                                                    | جهت بازگشت به صفحه مشاهده درخواست های تمدید دکم          |
|-----------|----------------------------------------------------------------------------------------------------|----------------------------------------------------------|
|           |                                                                                                    | كزارش پىشرىغت 📀                                          |
| حله بعد 🕈 |                                                                                                    | → مرحلہ قبل                                              |
|           | ک ذیل وارد تمایید گزارش مهندس ناقر شهرداری در صورت سافت و ساز سافتمان الزامیست. تامین حداقل یکی از موارد سند مانکیت و یا اجاره نامه الزامیست.                                                             | نطقا مستندات مربوط به پیشرفت فضای فیزیکی را بر اساس مدار |
|           | No file selectedBrowse                                                                                                    | مستندات ،                                                |
|           | حدهتر سینز سرد ( ۵۰۰ م ۵۰ دیل های سرد ( Find Acce, prag tif pdf)<br>اسکن های چند مشحه ای به مبورت آثا و یا در قائب قبل Word از مثل گردند.                                                                 | (گزارش پیشرفت فیزیکی به تایید مهندس ناظر شهرداری)        |
|           | ابی اور اور اور اور اور اور اور اور اور اور                                                                                                    | سند مالکیت ملک ،                                         |
|           | اسکن های چند مشحه ای به صورت کالا و یا در قالب فایل Word ارسل گردد.<br>Description                                                                                                    | and a field                                              |
|           | سیستان سیسی این می این می بید.<br>حدکتر سیز شین در 54 مار ، فیلی میچر : 146 میلی (pig.jpg, hmp, doc, docx, png, tif pdf)<br>اسکن مای چند مشخه ای به میرو- کالا و یا در قالب فیل (burd) و کالا ارسل گردند. | اجارہ ناعہ :                                             |
|           |                                                                                                    | الم فيت                                                  |

مستندات شامل گزارش پیشرفت فیزیکی به تایید مهندس ناظر شهرداری، سند مالکیت مالک و اجاره نامه می باشد.

بعد از این مرحله باید درخواست را به دانشگاه ارسال کرد . با استفاده از دکمه **بازگشت** در بالای صفحه و همچنین مرحله بعد به صفحه اول بازگشته و سپس میتوان درخواست را به دانشگاه ارسال کرد.

هنگام ارسال درخواست در صورتی که خطایی وجود داشته باشد، نمایش داده می شود:

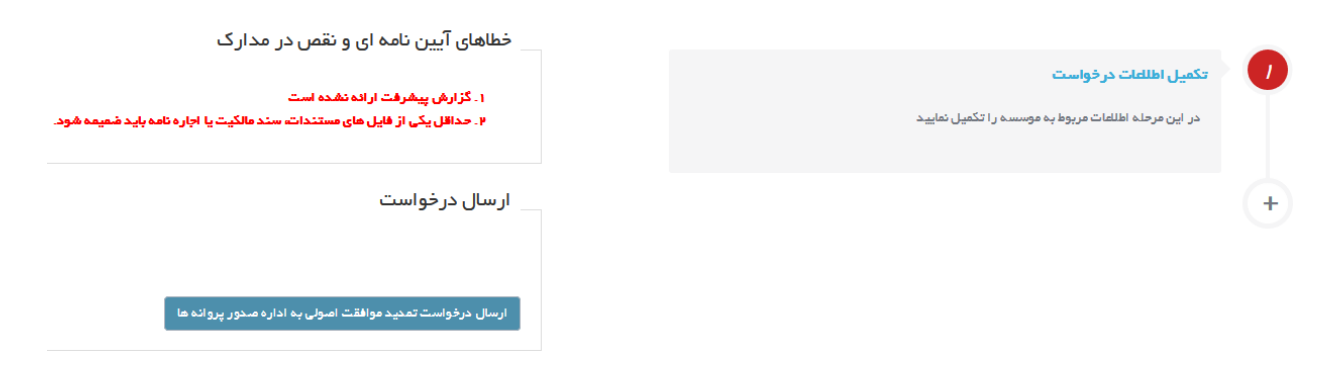

و پس از ارسال درخواست در صورتی که خطایی وجود نداشته باشد، پیغامی مبنی بر ارسال موفقیت آمیز درخواست مشاهده خواهد شد:

|                |                                                               |                     | · · · ·                       | _•• <u></u> • <u></u> • <u></u> • <u>_</u> _ |
|----------------|---------------------------------------------------------------|---------------------|-------------------------------|----------------------------------------------|
|                |                                                               |                     |                               | 🔶 بازگشت                                     |
|                |                                                               |                     |                               |                                              |
| سميرا قدرت نما | ۹٬۱۱ – ۹٬۱۱ – ۹٬۱۱ درخواست دهنده،                             | تاريخ درخواست ، ١٣/ | VF&95                         | شماره درخواست،                               |
|                | ستان (۵۵ تا ۱۰۰ تخت)                                          | نوع موسسه، بيمار    | تست بیمارستان بر ای آزمایشگاه | نام موسسته،                                  |
|                |                                                               |                     | دانشگاه آزمایشی               | دانشگاه،                                     |
|                |                                                               |                     | شهر آزمایشی                   | شهر،                                         |
|                |                                                               |                     | منطقه ۱ شهرداری آزمایشی       | منطقه شهرداری:                               |
|                |                                                               |                     |                               |                                              |
|                | ارسال درخواست                                                 |                     |                               |                                              |
|                |                                                               |                     |                               | 🗾 🚽 تکمیل اطللغات در خواست                   |
|                | درخواست شما با موفقيت ارسال شد                                |                     | سسهرا تکمیا رنمایید           | د. این مرحله اطلعات مربط به م                |
|                |                                                               |                     |                               |                                              |
|                | ارسال درخواست تعدید مواقعت اصولی به اداره مندور پروانه ها<br> |                     |                               |                                              |
|                |                                                               |                     |                               | +                                            |

پس از ارسال درخواست ، درخواست به اداره صدور دانشگاه ارسال شده و در کارتابل رییس اداره صدور دانشگاه قرار خواهد گرفت.